# calibro Touch Lux

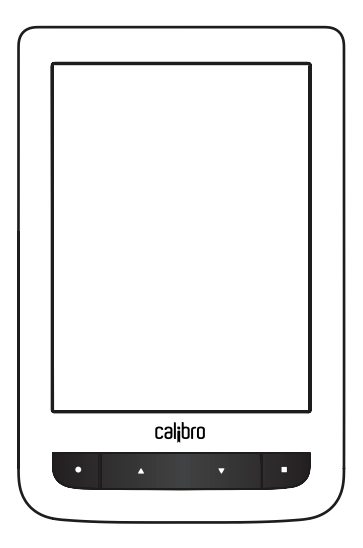

# KULLANIM KILAVUZU

Yazılım Sürümü 5.13

# Güvenlik Uyarıları

Calibro'nuzu kullanmaya başlamadan önce lütfen kullanım kılavuzunun bu bölümünü dikkatle okuyunuz. Burada belirtilmiş olan uyarıları dikkate almanız kendi emniyetiniz ve Calibro'nuzun ömrünü uzatma açısından son derece önemlidir.

#### Calibro'nun muhafaza, taşınma ve kullanım şartları

Cihazınızı aşırı sıcak ya da soğuklara maruz bırakmayın. Calibro hava sıcaklığının en az 0°C, en fazla 40°C arasında olduğu ortamlarda çalıştırılmalıdır. Cihazın kablolarının ısı kaynaklarının yakınında kalmasını önleyiniz. Isınan kablolar ya da bu kabloların izolasyonları deforme olabilir ya da hasar görebilir. Bu da yangına ya da elektrik çarpmasına yol açabilir.

Cihazınızı aşağıdaki tesirlerden koruyunuz:

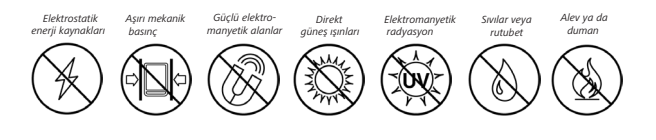

#### Bakım ve Onarım

Scihazınızı uzun süre havalandırması zayıf ortamlarda örneğin bir aracın ya da sıkıca kapatılmış bir kutunun içinde bırakmayınız.

Scihazınızı atmayınız, düşürmeyiniz, eğmeye çalışmayınız.

O Cihazınızın ekranını çizilmeye karşı koruyun. Ekranınızın korunmasını uygun bir şekilde sağlamak için cihazınızı bir kılıf içinde, örneğin Calibrolid kılıflar içinde saklamanızı öneririz.

⊘ Çocukların cihazla oynamasını engelleyiniz.

S Calibro'nuzu sökmeyiniz, donanım üzerinde değişiklik yapmayınız.

Scihazı asla bozuk bir pil ya da şarj cihazı ile kullanmayınız. (Hasara uğramış pil kutusu, temas problemi bulunan pil ya da şarj cihazları, kablosu hasara uğramış şarj cihazları vb.). Eğer pil hasara uğramışsa (örneğin çerçevesi hasarlı bir pil, elektrolit sızıntısı olan veya şekli bozuk bir pil) yetkili servis tarafından değiştirilmesi gerekmektedir. Ev yapımı ya da üzerinde değişiklik yapılmış pillerin kullanımı patlamaya ve/veya cihazınızın hasara uğramasına yol açabilir.

S Ekran ya da cihazın kabını temizlemek için asla organik ya da organik olmayan çözücüler (örneğin benzoil vb.) kullanmayınız.

Cihazın yüzeyindeki tozu almak için yumuşak bir bez kullanın. Kirleri temizlemek için birkaç damla arıtılmış su kullanmanızı tavsiye ederiz.

Ekranınızı oluşturan piksellerden en fazla beşinin bozuk olması normal kabul edilmektedir. Bu tür bir hasar cihazın ekranını da kapsayan garanti koşulları dahilinde değildir.

Cihazınız uzun bir süre kullanım dışı kaldıysa, pil şarj göstergesi cihaz şarja bağlandığında doğru çalışmayabilir. Bu durumda cihazı bir saat boyunca şarja takın. Ardından şarj ya da USB kablosunu tekrar çıkartıp taktığınızda gösterge düzelmiş olacaktır. Garanti süresinin sonuna kadar cihazınızın güvenliği için tamirat, onarım ve incelemeler dahilinde lütfen yakınınızda bulunan bir yetkili servise başvurunuz.

Bulunduğunuz bölgedeki yetkili servisler hakkında ayrıntılı bilgi almak için sitemizi ziyaret ediniz: <u>http://www.calibro.com</u>

#### Radyo Frekans Sinyalleri

Calibro'nuz radyo frekans sinyalleri gönderip almaktadır ve bu yüzden başka sinyaller veya radyo frekansı kullanan başka cihazlarla karşılıklı olarak etkileşebilir. Eğer kalp pili ya da işitme cihazı gibi kişisel tıbbi cihazlar kullanıyorsanız bunların radyo frekans sinyallerine karşı korunmuş olup olmadığı konusunda lütfen doktorunuza ya da bu cihazların üreticilerine başvurunuz.

Kablosuz ağ ve iletişim fonksiyonlarını bu sinyallerin yasak olduğu ortamlarda (örneğin uçaklarda ya da hastahanelerde) kullanmayınız. Bu tür sinyaller uçak elektroniğini ya da tıbbi cihazları olumsuz etkileyebilir.

#### Kullanım / Dönüşüm

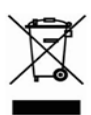

Cihazın kullanılmaz hale gelmesi durumunda, uygun olmayan şekilde imha edilmesi çevre ve toplum sağlığına olumsuz etki yapabilir. Bu tür olumsuz sonuçları

önlemek için cihaza özgü imha koşullarını dikkate alınız.

Cihazın yapımında kullanılan malzemelerin geri dönüşümünün sağlanması doğal kaynakların korunmasına katkı sağlayacaktır. Geri dönüşüm ile ilgili ayrıntılı bilgi için lütfen yerel yönetiminiz nezdindeki yetkili birimlere, atık toplama şirketine, cihazı satın aldığınız işletmeye ya da yetkili servis merkezlerimize başvurunuz. Avrupa Birliği üyesi ülkeler ve Avrupa'daki bazı diğer ülkelerde elektrikli/elektronik cihaz ve parçalarının geri dönüşümüyle ilgili düzenlemeler bulunmaktadır ve bunların dikkate alınması gerekmektedir. Diğer ülkelerde pillerin bu ülkelerde geçerli olan yasal çerçeveye uygun olarak imha edilmesi gerekmektedir. Patlama tehlikesini önlemek için cihazın pilini kesinlikle vakarak

imha etmeyiniz!

# <u>Görünüm</u>

 Ana Ekran - Ana ekrana geri dönüş.

 Geri - okuma modunda önceki sayfaya döner, navigasyon modunda bir önceki menüye ya da listenin bir önceki sayfasına.

> İleri - bir sonraki sayfayı açar.

 Menü - eğer bulunduğunuz noktada bir alt menü seçeneği varsa bu menüyü açar. Bu tu şa uzun süre basarak ön aydınlatmayı açıp kapatabilirsiniz. (Kullanım kılavuzunun <u>Ön</u> <u>Aydınlatma</u> bölümüne bakınız)

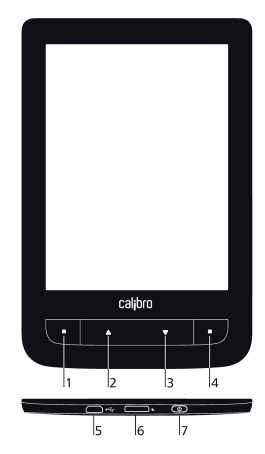

 Micro-USB girişi - Bir USB kablosu kullanarak Cali bro'nuzu bilgisayara ya da şarj cihazına bağlayabilirsiniz.

 MicroSD-card girişi - harici microSD/SDHC kartlarını takabilirsiniz. (en fazla 32 GB bellek)

7. Açma/Kapama Düğmesi cihazı açar ve kapatır.

# Teknik Özellikler

| Ekran                  | 6″ E Ink Pearl™ HD kapasitif multi sensör<br>1024×758 display, 212 dpi, B&W                                                             |
|------------------------|----------------------------------------------------------------------------------------------------|
| Ön Aydınlatma          | Evet                                                                                                    |
| İşlemci                | 1000 MHz                                                                                                    |
| RAM                    | 256MB                                                                                                    |
| Hafıza                 | 4 GB *                                                                                                    |
| İşletim Sistemi        | Linux®                                                                                                    |
| Bağlantılar            | Micro-USB                                                                                                    |
| -<br>Dil               | WI-FI (D/g/n)                                                                                                    |
| PII<br>Liefere Civici  | LI-ION, ISOU MAN **                                                                                                    |
| Hafiza Girişi          | 32 GB'e kadar microSD/SDHC kartlari                                                                                                    |
| Kitap Dosya<br>Tipleri | PDF, EPUB (DRM korumalı dosyalar da<br>dahil); TXT, FB2, FB2.zip, RTF, HTML, HTM,<br>CHM, DJVU, DOC, DOCX, TCR, PRC, TCR,<br>MOBI, ACSM |
| Resim Formatları       | JPEG, BMP, PNG, TIFF                                                                                                    |
| Ebatlar                | 174,4 ×114,6 ×8,3 mm                                                                                                    |
| Ağırlık                | 208 g                                                                                                    |

\* Cihazın kendi hafızasının gerçek kullanılabilir boyutu Calibro'nuzun yazılım ayarları ile ilintili olarak değişiklik gösterebilir.

\*\* Pilin kullanım süresi ve yukarıda belirtilen değerler kullanım moduna, bağlantı türüne ve kullanımda olan ayarlara göre değişiklik gösterebilir.

# İlk Adımlar

Bu bölümde, Calibro'nuzu kullanıma hazırlamak için gerekli bilgileri ve temel özelliklerini öğreneceksiniz.

## PILIN ŞARJ EDILMESI

Pil ömrünü uzatmak için Calibro'nuzu kullanmaya başlamadan önce 8 ila 12 saat kapalı halde şarj etmenizi öneririz.

Pili ister USB kablosu ile bilgisayarınız üzerinden **(1)** ya da isterseniz şarj cihazı ile **(2)** doğrudan prize bağlayarak şarj edebilirsiniz.

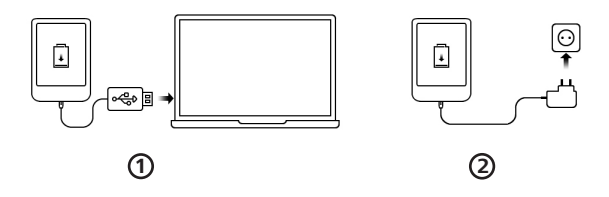

Calibro'nun pilini ilk kez şarj ederken şu noktalara dikkat edin:

- Calibro'nuzu bir USB kablosu aracılığıyla bilgisayarınıza ya da şarj cihazına bağlayın. Şarj işlemi başlayınca cihaz açılacaktır.
- Pil tümüyle şarj olduğunda şarj kablosunu çıkarıp cihazınızı ilk kullanım için açabilirsiniz.

Calibro'nuz eğer açık konumdaysa, USB kablosu ile bilgisayarınıza bağlandığında şu seçeneklerden birini tercih etmenizi isteyecektir: *PC bağlantısı* ya da *Şarj*.

## CİHAZ YÖNETİMİ

| Aç                  | Aç/Kapa düğmesine basınız. Cihaz kullanıma hazır<br>olduğunda ana menü ya da en son okuduğunuz kitap<br>açılacaktır.                                                                                                    |  |  |  |  |  |
|---------------------|----------------------------------------------------------------------------------------------------|--|--|--|--|--|
| Кара                | Aç/Kapa düğmesine basıp, yaklaşık iki saniye basılı<br>tuttuğunuzda cihaz kapanacaktır.                                                                                                    |  |  |  |  |  |
| Tuş Kilidi          | <ul> <li>Cihazın tuş kilidini üç yoldan etkinleştirebilirsiniz:</li> <li>Aç/Kapa düğmesine kısa basın;</li> <li>Görev yöneticisi'ni açıp b tuşuna basın.</li> <li>Ya da otomatik tuş kilidini ayarlayın. Ayarlar &gt; Pil Tasarrufu &gt; Otomatik ekran kilidi ya da Cihazın kapanma süresi üzerinden tuş kilidini ayarlayabilirsiniz.</li> </ul>                                                   |  |  |  |  |  |
| Kilidi Aç           | Aç/Kapa düğmesine kısa basınız.                                                                                                    |  |  |  |  |  |
| Yeniden<br>Başlat   | Calibro'nun donması (yani tuş ya da ekran dokunuş-<br>larına yanıt vermemesi durumunda) <b>Aç/Kapa</b> düğmesini<br>10 saniye kadar basılı tutarak cihazı yeniden başlatın.                                                                                                    |  |  |  |  |  |
| Görev<br>Yöneticisi | Görev yöneticisini bildirim paneli üzerindeki sembole ☑ dokunarak veya home tuşuna uzun basarak açabilirsiniz.         Görev yöneticisi cihazın bazı özelliklerine hızlı ulaşmanızı sağlayacaktır.         • X Listedeki uygulamayı doğrudan kapatır.         • ③ Cihazı kliftler. Açmak için Aç/Kapa düğmesine basın.         • ③ Kablosuz ağ bağlantılarını listeler.         • ③ Cihazı kapatır. |  |  |  |  |  |

## ANA MENÜ GENEL BAKIŞ

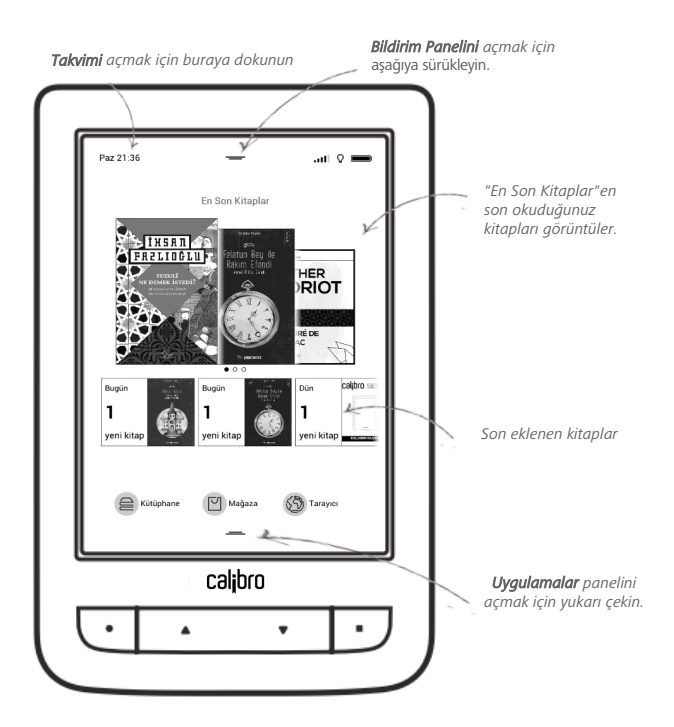

#### Bildirim Paneli

Bildirim paneli'ni açmak için yukarıdaki sembole dokunun ya da sembolü parmağınızla aşağıya kaydırın.

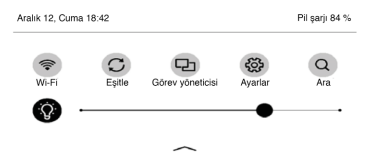

Bildirim panelinde *Wi-Ei* (kablosuz ağ), <u>Ön Aydınlatma</u>, çevrimiçi servisler için <u>Eşitle</u>, <u>Görev yöneticisi</u>, <u>Ayarlar</u> ve <u>Ara</u> seçeneklerini bulacaksınız.

#### PARMAK HAREKETLERİ

**DİKKAT!** Calibro'nuzun dokunmatik ekranı oldukça hassas teknolojik bir özelliktir. Ekranın bozulmasını önlemek için parmak işaretleriniz yoluyla cihazı kumanda ederken lütfen dikkatli dokununuz.

#### Dokun / Tikla

Bir ögeyi açmaya yarar. Örneğin bir kitabı, dosyayı, klasör ya da menü ögesini.

#### Dokun & tut

Mevcut konumda eğer varsa içerik menüsünü açar.

#### Kaydır

Bir kitabın ya da listenin sayfalarını çevirir. Parmağınızı yatay şekilde ekran üzerinde kaydırın.

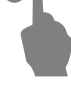

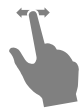

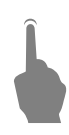

## Dikey Kaydır

Listeleri kaydırmak için parmağınızı ekran üzerinde dikey biçimde hızla kaydırın.

#### Boyutlandır

Resim boyutunu değiştirir: Ekrana iki parmağınızla dokunup, parmaklarınızı birbirine yaklaştırarak resmi küçültebilir ya da birbirinden ayırarak resmi büyütebilirsiniz.

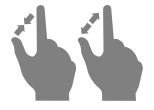

1

#### EKRAN KLAVYESİ'NİN KULLANIMI

Ekran klavyesi metin girmeniz gereken durumlarda kullanılır. Örneğin arama yapmak ya da ağ bilgilerini girmek için.

Bir sembol girmek için tuşlardan birine dokunun.

Başka bir dile geçmek için mevcut dil butonuna dokunun. Ekran klavyesine bir dil eklemek için

Ayarlar > Diller > Klavye Tuşlarının Yerleşimi

menüsünü kullanın.

| _ | $\times$ |   |    |   |   |   |   |   |   |   |   |
|---|----------|---|----|---|---|---|---|---|---|---|---|
| _ | +        | 0 | 9  | 8 | 7 | 6 | 5 | 4 | 3 | 2 | 1 |
|   | TR       | р | 0  | i | u | у | t | r | е | w | q |
|   | •        | ğ | I, | k | j | h | g | f | d | s | а |
|   | :        | i | ş  | ü | m | n | b | v | c | x | z |
|   | 4        | • | •  | , | • |   |   |   | ç | ö | ۵ |
|   | D        | ( |    |   |   |   |   |   |   |   | 0 |

- 1. Büyük harf / küçük harf değiştirme tuşu;
- 2. Yazılan metni gir;
- 3. Ekran klavyesini kapat;
- 4. Son girilen harfi sil;
- 5. Klavye dilini değiştir.

Klavyeyi şifre girişi için kullandığınızda (Örneğin kablosuz ağ) metin kutusunda 😞 simgesi belirir. Girdiğiniz harfleri görmek için bu simgeye dokunun. <u>Kapat</u>

## ÖN AYDINLATMA

Ön aydınlatma derecesini ayarlamak için bildirim panelindeki kaydıracı sağa ya da sola kaydırın.

#### İNTERNETE BAĞLANMA

Calibro'nuz kablosuz bağlantı alanı (Wi-Fi) kullanılmak suretiyle internete bağlanabilir. Eğer uygulamalarınızdan biri internet bağlantısı gerektiriyorsa (örneğin Tarayıcı, Mağaza) Calibro mevcut Wi-Fi bağlantılarını gösterecektir. Eğer seçmek istediğiniz ağ parola ile korunuyorsa ekran klavyesini kullanarak giriş yapınız.

Α<u>ς</u> \_

Wi-Fi bağlantısı, bildirim panelindeki 🔊 ikonu kullanılarak da açılabilir/kapatılabilir. Tanımlı bir ağ varsa cihaz otomatik olarak bağlanacak, aksi halde mevcut ağların listesini gösterecektir.

#### Gelişmiş Ayarlar

Ağ ayarlarını elle yapmanız gerekirse *Ayarlar > Wi-Fi* menüsüne gidip yapılandırmak istediğiniz ağı seçin ve alt kısımdaki *Daha fazla*... butonuna basın:

- IP yapılandırması'nı değiştirebilirsiniz:
  - DHCP Eğer DHCP sunucusu yapılandırılmışsa IP adresi otomatik olarak alınır.
  - Manuel (deneyimli kullanıcılar için) Ağ parametrelerini ekran klayvesini kullanarak elle girebilirsiniz.
- Eğer bağlandığınız ağın bir vekil sunucusu varsa, ilgili parametreleri *Proxy yapılandırması* bölümünde girebilirsiniz.

#### Gizli ağa bağlantı

- 1. Ayarlar > Wi-Fi menüsüne gidin
- 2. Gizli ağa bağlantı seçeneğini seçin ve Ağ ismi (SSID) alanını kullanarak ağın SSID'sini girin.
- 3. Güvenlik menüsünden güvenlik türünü seçin:
  - Hayır açık bir ağ için bu seçeneği seçin.
  - Basit (WEP) bu güvenlik türünü seçtikten sonra WEP Kimlik Doğrulama menüsünden Açık Sistem ya da Paylaşılan Anahtar seçeneklerinden birini seçmelisiniz.
  - WPA/WPA2 PSK ağ parolasını girmeniz gerekecektir (en fazla 64 karakter).
- Yapılandırdığınız ağa bağlanmak için Gizli ağa bağlantı bölümüne geri dönüp Bağlan butonuna basın.

#### MİCRO SD KART GİRİŞİ

Calibro'nuzun 4 GB dahili hafızası bulunmaktadır. Ancak dilerseniz bir mikro SD kart takarak cihazınızda ek hafıza kullanabilirsiniz. Bunun için aşağıdaki şekilde görüldüğü gibi kartı cihaza sokup yerine oturuncaya kadar hafifçe itiniz.

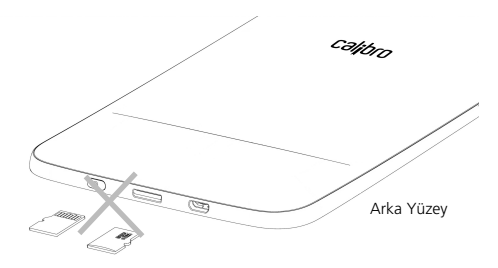

Kartı çıkartmak için ucuna hafifçe dokunup yerinden çıkan kartı çekerek dışarı alın.

Dikkat: Eğer SD kartınız takılı kalırsa, zorla çıkartmaya çalşmayınız. Yetkili servisi arayınız.

Bu bölümde Calibro'nuzdaki ekitapları nasıl okuyabileceğinizi ve rahat bir okuma keyfi için yapabileceğiniz ayarları öğreneceksiniz. Cihazınız aşağıdaki kitap formatlarını destekler: PDF, PDF DRM, EPUB, EPUB DRM, FB2, FB2.ZIP, DOC, DOCX, TXT, DjVU, RTF, HTML, HTM, CHM, TCR, PRC, MOBI, ACSM.

Calibro'nuz ile bir ekitap açmak için *En Son Kitaplar* ya da *Kütüphane* bölümlerindeki kitaplarınızdan birinin ismine dokunun. Bir kitabı daha önce açmışsanız kalmış olduğunuz sayfadan devam edecektir. Bazı kitap formatlarında (örneğin fb2 ya da EPUB) kitap açıldığında önce kitap sayfaları sayılır. Bu esnada ekranın alt kısmındaki durum çubuğunda sayfa sayısı yerine '...' i şaretini göreceksiniz. Bu esnada bazı fonksiyonlar kullanım dışı olacaktır.

Okuma menüsünü açmak için ekranın ortasına dokunun veya **Menü** düğmesine basın.

#### OKUMA MODUNDA PARMAK HAREKETLERİ

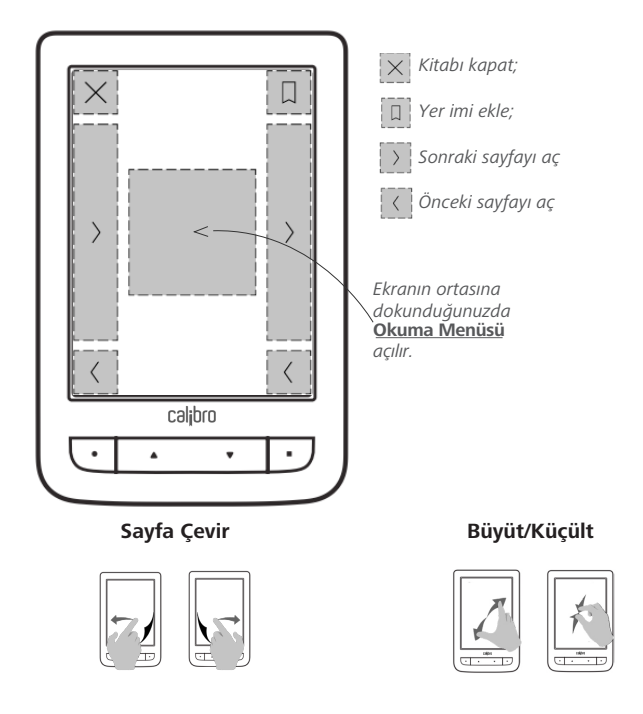

#### OKUMA MENÜSÜ Kitapla ilaili bilai almak icin kitabin ismine dokunun İcindekiler Cmt 16:52 Arama Geri Q calibro-sense-manual-tr Yer imi Kaydır Listeleri kavdırmak icin parmağınızı ekran üzerinde dikev bicimde hızla kavdırın. Boyutlandır Resim boyutunu değistirir: Ekrana iki parmağınızla dokunup, parmaklarınızı birbirine yaklaştırarak resmi küçültebilir va da birbirinden avırarak resmi büvütebilirsiniz. FKRAN KLAVYESİ'NİN KULLANIMI Ekran klavvesi metin girmeniz gereken durumlarda kullanılır. Örneğin arama yapmak ya da ağ bilgilerini girmek icin. Mod Döndür Sözlük Not a 19/93 Sayfaları hızlıca çevirmek için kaydırın

ya da sayfa numarasını doğrudan girin.

# **E**İÇİNDEKİLER

Cihazınızdaki kitabın bir "içindekiler" bölümü varsa, menüden bu bölümü seçip açabilirsiniz.

İçindekiler bölümünün üç alt sekmesi bulunmaktadır.

- İçindekiler (kitap bölümlerinin isimleri);
- Yer İmleri (okuma esnasında kaydedilenler);
- Notlar (resim ya da metin şeklindeki notlar).

Eğer kitaptaki içindekiler bölümünün birden fazla seviyesi varsa üst seviyedeki başlıklar '+' ile işaretlenir. '+' işaretine dokunarak alt seviyedeki başlıkları görebilir, '-' işaretine dokunarak da gizleyebilirsiniz. İçindekiler menüsünü açmak için parmağınızla sayfanın ortasına dokunun veya sağdaki menü tuşuna basın.

Ayrıca içindekiler bölümündeki tüm alt seviyeleri aynı anda açabilir ya da kapatabilirsiniz.

# 💭 YER İMLERİ

Bir yer imi oluşturmak için ekranın sağ üst köşesine dokunun. Kıvrılan kitap köşesi işareti belirecektir. Yer imini silmek için tekrar bu işaretin üzerine dokunup silmek istediğinizi onaylayın. Menü içerisindeki ilgili noktaları seçmek suretiyle yer imlerini ekleyebilir veya silebilirsiniz. Tüm yer imleri içindekiler bölümünde de gösterilecektir.

| Y       | er imleri / Father Gorio | ot |     |
|---------|--------------------------|----|-----|
| Ξ       |                          | Ń  |     |
| Yer imi |                          |    | 16  |
| Yer imi |                          |    | 17  |
| Yer imi |                          |    | 17  |
| Yer imi |                          |    | 157 |

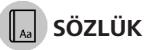

Bir kelimeye uzun dokunduğunuzda Calibro'nuza yüklü sözlüklerden birinden ya da Google üzerinden arama yapmanıza olanak tanıyan bir pano açılacaktır. Bir sözlük seçtiğinizde aradığınız kelimenin ilgili sözlük maddesi gösterilir. Aşağıdaki fonksiyonlar mevcuttur:

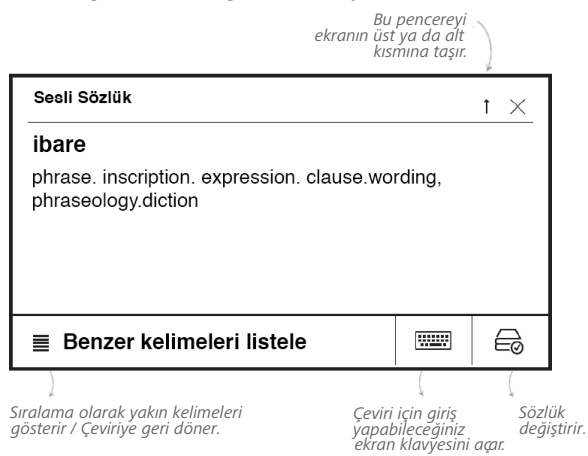

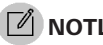

NOTLAR

Bu uygulama ile okuduğunuz kitapların bölümlerini cihazınızda kaydedebilir, metne kendi notlarınızı eklevebilirsiniz. Tüm notlar kitabın icindekiler bölümünde gösterilecektir. Not modung girmek icin okuma menüsünde 🗹 Notlar simgesine dokunun.

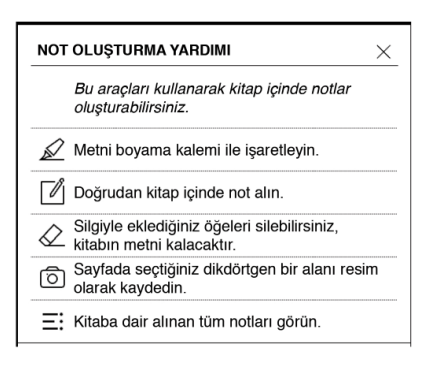

NOT DVu kitaplarında el yazısı ile not alınamamaktadır.

Notlar bölümüne girdikten sonra fonksiyonları içeren bir pencere açılacaktır. Uygulamalar panelinde tüm notları Notlar kısmında görüntüleyebilirsiniz.

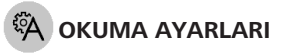

Kendi tercihlerinize göre kitapların görüntülenme ayarlarını değiştirebilirsiniz.

#### Düz metin formatındaki kitaplar

Text formatındaki kitaplar için (TXT, FB2, DOC etc.) şu ayarları yapabilirsiniz: Yazı tipi, yazı büyüklüğü, satır aralığı, kenar boşluğu, heceleme (*aç/kapa*), kodlama.

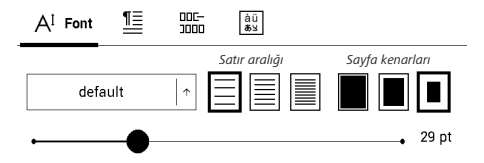

NOT: Yazı tipini büyütüp küçültmek için parmaklarınızı da kullanabilirsiniz. İki parmağınız ile ekrana dokunup parmaklarınızı birbirine yaklaştırdığınızda sayfa küçültülecek, iki parmağınızı birbirinden ayırdığınızda sayfa büyütülecektir.

#### PDF & DjVu

Bu formatlarda sadece sayfanın tamamını büyütüp küçültebilirsiniz. (PDF için Yeniden akış modu hariç). İki parmağınız ile ekrana dokunup, parmaklarınızı birbirine yaklaştırdığınızda sayfa küçültülür, uzaklaştırdığınızda ise büyütülür.

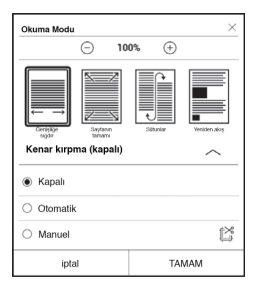

Okuma menüsünün *Mod* seçeneği üzerinden sayfaları büyütüp küçültebilir ya da okuma modunu ayarlayabilirsiniz:

- 1. Genişliğe sığdır Sayfa ekran genişliğine ölçeklenir;
- 2. Tüm sayfa Sayfa ekranın tamamına ölçeklenir;

3. Sütunlar – Sütunlar halinde düzenlenmiş kitapları okumayı sağlar. Sayfa içerisinde hareket etmek için ok tuşlarını kullanın. Son bloğun ardından sonraki sayfa açılır.

 Yeniden akış – Bu modda metin ekranın tamamına sığacak şekilde biçimlendirilir. Yeniden akış modu sadece PDF kitaplarda kullanılabilir. Bu modda bazı tablo ve resimler görüntülenemez.

5. Kenar boşluklarını kırpma – Sayfa kenarlarında bırakılan boşlukları küçültür. Okuma menüsünün Mod kısmında ~ simgesine dokunarak kenar boşluklarını kaldırabilirsiniz.

- kapalı kenar boşluğu fonksiyonu kapatılır;
- otomatik kenar boşlukları otomatik kaldırılır;
- *manuel* kenar boşluklarının genişlik ve yüksekliklerini kendiniz belirlersiniz.

#### EPUB

EPUB formatındaki kitaplar için Calibro'nuzda şu ayarları yapabilirsiniz: Yazı tipi, yazı büyüklüğü, satır aralığı, kenar boşluğu.

# BAĞLANTIYA GİTME

Bir dipnot, kitap içi ya da dışı bir bağlantıyı açmak için bağlantıya dokunup bağlantı moduna geçin. Bu moddan çıkmak için ekranın sol üst köşesine dokunun.

İnternete açılan bir bağlantıya dokunduğunuzda sayfa Calibro'nuzun tarayıcısında açılır. Kitap okumaya devam etmek için tarayıcı menüsündeki *Çıkış* seçeneğini tıklayın.

## DOSYA YÜKLEME

Calibro'nuzu bilgisayarınıza microUSB kablosuyla bağlayınız.

NOT: Dosya aktarımı esnasında cihazınızın açık konumda olması gerekmektedir.

Ekranınızda USB modunda bir tercih yapmanızı gerektiren pencere belirecektir: *PC bağlantısı* ya da *Şarj*. Burada *PC bağlantısı* seçeneğini tercih edin. Bilgisayarınızın işletim sistemi Calibro'nuzu bağladığınızda cihazı bir flaş bellek gibi görür. Ayrıca Calibro'nuza bir SD bellek kartı takılıysa, bilgisayarınız iki ayrı disk olarak görür. Şimdi dosya yönetim programınızı kullanarak Calibro'nuza ya da SD kart üzerine dosya kopyalayabilirsiniz.

> **DİKKAT!** Cihazınıza dosya yükledikten sonra USB kablosunu bilgisayardan ayırmadan önce bilgisayarınızda "donanımı güvenle kaldır" seçeneğini kullanınız.

#### Adobe DRM kitapların indirilmesi

Bu formattaki kitaplar için önce <u>www.adobe.com</u> adresinde hesap açmanız gerekmektedir (*Giriş > Adobe hesabı oluştur*).

#### Adobe \*.acsm üzerinden indirme

- Tarayıcınız ile <u>www.adobe.com</u> sayfasını açın. NOT: Cihazınız üzerindeki tarayıcının mevcut sürümü Flash Player içeren sayfaları görüntüleyemez.
- 2. *Menü > Ürünler > Tüm Ürünler*'e girin.

Alfabetik ürün kataloğu üzerinden Dijital Yayınlar'ı seçin.

 Örnek e-kütüphane'yi aç seçeneğinden istediğiniz kütüphaneyi açın.

5. Bir kitap seçip "indir" komutunu tıklayın.

 Kitabın indirilmekte olduğunu gösteren bir pencere açılacak. Dosya adı kitabın ismi ile .acsm uzantısını içerecektir. Şimdi Kaydet ile dosyayı kaydedin.

 Dosya indirildikten sonra kitap acsm uzantısını içeren bir bağlantı olarak görünecek.

> **NOT:** Yukarıda tarif edilen yolu kullanarak dijital korumaya sahip bir başka siteden de kitap indirebilirsiniz.

İnternetten indirdiğiniz DRM korumalı bir kitabı Calibro'nuz ile açmak için şu adımları izleyin:

- 1. İndirmiş olduğunuz (\*.acsm) uzantılı kitabı Calibro'ya aktarın.
- 2. Dosyayı cihazınız üzerinden bulup açın.

3. Ekranda görülen adımları izleyerek cihazınızı indirmiş olduğunuz dosya için yetkilendirin. Bunun için ekran klavyesini kullarak <u>www.adobe.com</u> sitesi üzerindeki kullanıcı bilgilerinizi forma girin. Bilgilerinizi girdikten sonra kitabı açabileceksiniz.

4. Şimdi kitabı cihaza indirin. İndirme işlemi tamamlandıktan sonra kitabın tümünün bir kopyasını *Dijital Yayınlar* klasöründe bulacaksınız.

İndirmiş olduğunuz kitap DRM korumasına sahip olduğundan kullanıcı bilgilerini girmeyen kullanıcılar tarafından açılamaz.

#### Bilgisayarınızdan kitap indirme

1. Adobe Dijital Yayınlar uygulamasını açın.

NOT: Calibro'yu bilgisayarınıza ilk kez bağladığınızda Adobe Diaital Editions (Adobe Dijital Yayınlar) yeni cihazı yetkilendirmenizi isteyecek. Daha önce www.adobe.com sitesinde belirlemis olduğunuz kullanıcı bilgilerinizi girin. Eğer Calibro'nuzu yetkilendirmezseniz, Adobe Dijital Yayınları'ı kullanarak kitap indirmeniz mümkün olmayacaktır. Eğer cihaz yazılımının 2.0.4 önce kullanıcı bilgisi girdiyseniz, sürümünden yazılımı güncellediğinizde bilgilerinizi www.adobe.com sitesinde yeniden

girmeniz gerekmektedir. Bu şekilde kitaplarınızı yeniden görüntüleyebilirsiniz. Adobe Dijital Yayınlar yetkilendirmesi Ayarlar > Servisler > ADE yetkilendirmesini sil komutuyla silinebilir.

- 2. Kütüphaneye git simgesini seçin.
- 3. Tüm ögeler'i seçin.
- 4. Bir kitap seçip, Calibro'nuza indirin.

## Calibro'nun eşitleme yapabileceği diğer servisler

Calibro'nuza kitap yüklemenin diğer yolları da şu servislerden yararlanmaktır: Dropbox Calibro.

#### Yöntem 1

- Ayarlar > Hesaplar ve Eşitleme'yi açın;
- İstediğiniz servisi açın. (Dropbox Calibro);
- Eşitleme komutunu seçin.

#### Yöntem 2

- Kütüphane'yi açın;
- Calibro'nuzu eşitlemek istediğiniz servise ait klasörün içerik menüsünü açın.
- Eşitle komutunu seçin.

Bu servisler ile ilgili ayrıntılı bilgi almak için kullanım kılavuzunun *Dropbox Calibro* bölümüne göz atın. Bu servislerle ilgili ayarların nasıl yapılacağı konusunda ayrıntılı bilgileri ise <u>Hesaplar ve Eşitleme</u> kısmında bulabilirsiniz.

Eşitleme durumunu Bildirim panelinde görebilirsiniz.

Dosya indirme veya yükleme işleminin devam etmekte olduğunu durum çubuğundaki C simgesi ile takip edebilirsiniz. Bu ikona dokunarak tüm servislerin eşitleme durumunu görüntüleyebilirsiniz.
| Eşitleme Durumu |                |   |
|-----------------|----------------|---|
| $\otimes$       | Dropbox failed | ♪ |
| ∭→              | Calibro Sync   | ŧ |
|                 |                |   |

Servislerden birinin eşitlenmesi esnasında hata oluşursa durum çubuğunda !© simgesi belirecektir.

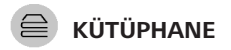

Kütüphane uygulaması Calibro'nuzun ekitap dosya yöneticisidir. Bu menü içerisinde kitaplarınızı filtreleyebilir, gruplara ayırabilir, düzenleyebilir, bölümün görünümünü değiştirebilir ve arama yapabilirsiniz.

#### 1. Gruplandırma kriterleri

Kitaplar seçmiş olduğunuz kriterler bazında gruplandırılabilir.

- Klasörler;
- Tüm Kitaplar;
- Türler;

| é | Tüm kitaplar |
|---|--------------|
| £ | 🖌 Yazarlar   |
| ę | 🗊 Türler     |
| 1 | Kitaplık     |
| ĺ | Klasörler    |
| 6 | 💮 Formatlar  |
| 1 | Seriler      |

• Yazarlar;

 Kitaplık - kendi ilgi alanı ve tercihlerinize özel kitap rafları oluşturabilirsiniz;

- Favoriler;
- Seriler;
- Formatlar

Gruplandırma sonuçları alfabetik sırayla (A-Z) veya tersi yönde (Z-A) sıralanabilir.

### 2. Sıralama türleri

- Kitabın en son açılma tarihine göre;
- Kitabın eklenme tarihine göre;
- Kitap isimlerine göre;
- Kitap yazarlarına göre.

### 3. Kitap listeleri görünümü

Basit – Kitap kapakları küçük simgeler halinde görüntülenir.

Ayrıntılı – Simgelerin yanı sıra kitap isimleri, dosya türü, dosya boyutu ve okuma oranı görüntülenir.

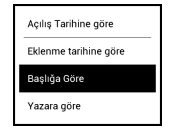

### İçerik menüsünü açmak için ...

... istediğiniz bir noktaya uzun dokunun ...

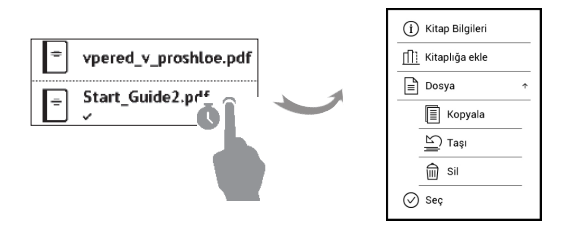

... ve böylece daha ayrıntılı ayar ve seçeneklere ulaşın:

- Kitap Bilgisi Kitap ve klasörle ilgili kısa bilgi
- Kitaplığa ekle;
- Dosya Dosya ile ilgili işlemler
  - Kopyala;
  - *Taşı;*
  - Sil;
- Seç Birden çok dosyayı işaretlemek için kullanılır.

Bu bölümde Calibro'nuza yüklenmiş olan uygulamaları tanıyacaksanız.

Ana menüde karşınıza çıkacak üç uygulama şunlardır:

- Kütüphane:
- Calibro Mağaza;
- Taravici

Diğer tüm uygulamalara uygulamalar paneli üzerinden ulasabilirsiniz. Bunun icin 💻 simgesine dokunun.

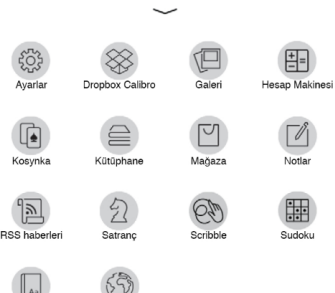

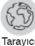

# 

Kütüphane uygulaması Calibro'nuzun ekitap dosya yöneticisidir. Bu menü içerisinde kitaplarınızı filtreleyebilir, gruplara ayırabilir, düzenleyebilir, bölümün görünümünü değiştirebilir ve arama yapabilirsiniz. Daha ayrıntılı bilgi almak için kılavuzunuzun <u>Kütüphane</u> bölümünü okuyunuz.

# 🗹 CALIBRO MAĞAZA

Calibro Mağaza ile www.babil.com üzerinden hızlı ve rahat bir biçimde telif haklarına ve yasalara uygun indirme yapabilirsiniz. Bu uygulama için internet bağlantısının olması gerekmektedir.

Eğer Calibro Mağaza hesabınız varsa *Bir babil.com hesabım var* linkini seçip babil.com üyelik bilgilerinizi girin.

Babil.com bilgilerinizi ayrıca Calibro'nuzun Ayarlar > Hesaplar ve Eşitleme > Mağaza bölümünde de girebilir veya değiştirebilirsiniz. Hesap bilgileriniz doğru kaydedilmişse Calibro Mağaza üzerindeki tüm özelliklere erişiminiz açılacaktır.

Size ait hesapla ilgili ayrıntılı seçeneklere ulaşmak için Kişisel bölüm simgesine dokunun.

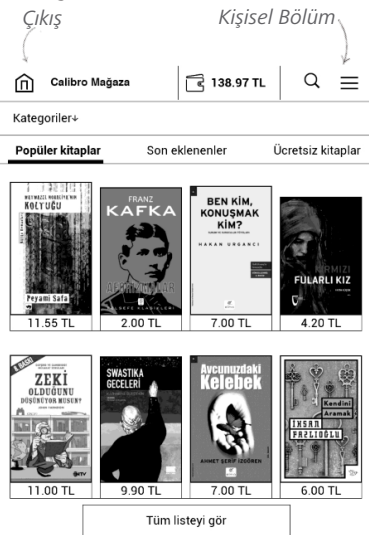

 Hesaba para yükle – Calibro Mağaza hesabınıza kredi kartı (Visa, MasterCard, Maestro, American Express) kullanarak yükleme yapabilirsiniz.

 Satın alma geçmişi – Daha önce satın almış olduğunuz kitapları görüntüler;

 Kayıtlı kartlarım – Daha önce kaydetmiş olduğunuz kredi kartları.

• Oturumu kapat

İstediğiniz bir kitabı seçip *Satın al* seçeneği ile satın alabilirsiniz. İndirmek istediğiniz kitap formatını belirledikten sonra *Satın alma* sayfasından *Satın Al ve İndir* komutu ile kitabı cihazınıza indirin. Dosya şu klasöre indirilecektir: *Kütüphane > Downloads* Kitabı ayrıca ana menüde *Son faaliyetler* kısmında da göreceksiniz.

**NOT** Hesabınızda yeterli bakiye kalmamışsa, cihazınız size kredi kartı ile doğrudan bakiye yükleme imkanı sunacaktır.

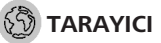

Web sitelerini görüntülemeniz için kullanılan bir uygulamadır. Tarayıcıyı çalıştırdığınızda ağ bağlantıları sorgulanacak, mevcut ağlardan birine bağlanmanız istenecektir.

İnternet ortamında bir adresi ziyaret etmek için adres çubuğuna dokunup ekran klavyesini kullanmak suretiyle bir adres giriniz. Ardından Enter tuşuna basınız. Bir bağlantıyı takip etmek için bu bağlantıya dokunmanız yeterlidir. Görüntülemekte olduğunuz sayfa ekrana sığmayacak olursa, sayfa üzerinde parmaklarınızı hareket ettirmek suretiyle gezinebilirsiniz. Ayrıca yine parmaklarınızı kullanarak (iki parmağınızı ayırararak ya da birbirine yaklaştırarak) sayfayı büyütebilir ya da küçültebilirsiniz. Ayrıca Calibro'nun tuş takımında bulunan ▲ ▼ tuşlarla bulunduğunuz internet sayfasında hareket edebilirsiniz.

Tarayıcı uygulamasında birden fazla pencere açılabilir. Böylece ayrı sayfaları ayrı pencerelerde açabilir, tüm pencereleri aynı anda görüntüleyebilirsiniz. Tarayıcı menüsü üzerinden daha önce ziyaret ettiğiniz web sitelerini tekrar açabilir, indirdiğiniz dosyaları, favorilerinizi açabilir, sitelerin görüntülenme boyutunu ayarlayabilir, bir sayfayı çevirebilir ve tarayıcı ayarlarını <u>Ayarlar</u> bölümünden değiştirebilirsiniz. <u>Ayarlar</u> menüsünde geçmişte ziyaret ettiğiniz sayfaları ya da çerezleri (cookie) silebilir, JavaScript yazılımını etkinleştirebilir ya da deaktive edebilir, resim yükleyebilirsiniz.

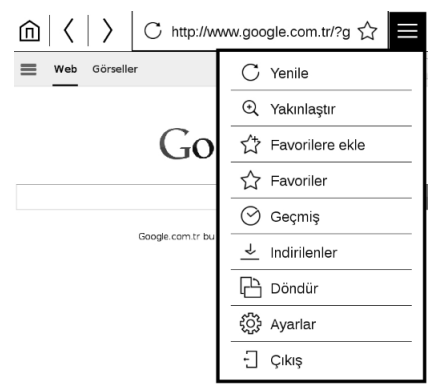

Tarayıcıdan çıkmak için tarayıcı menüsündeki ilgili tuşa dokununuz.

#### STANDART UYGULAMALAR

### 🗹 Notlar

Bu bölümde kitap okurken aldığınız notların tamamını görüntüleyebilirsiniz. Bir notu seçtiğinizde kitabı okurken not aldığınız kısıma ait içindekiler bölümü açılacak. Notlar hakkında daha ayrıntılı bilgi için *Notlar* bölümüne bakınız.

### 🗄 Hesap Makinesi

Bilimsel fonksiyonlu bu hesap makinası birçok matematik işlemini hesaplamanızda yardımcı olacaktır. Farklı sayısal sistemler, trigonometri, logaritma, üs ve mantık işlemleri bu işlevler arasında gelmektedir.

## 🛞 Scribble

Scribble bir çizim programıdır. Çizim aletini seçmek için uygulamanın kontrol panelini kullanınız:

T Metin: Metin kutusunu yerleştirmek istediğiniz yeri ve boyutunu seçin. Metin girişi için ekran klayvesi kullanılır.

A<sup>I</sup> Font: Yazı tipini ve boyutunu değiştirmek için kullanılır.

- ∠ Kalem: İnce çizgi çekmek için kullanılır.
- → Kalem: Kalın çizgi çekmek için kullanılır.
- Silgi: Çizgi ya da metin silmek için kullanılır.
- 🖙 Geri al: Son çiziminizi ya da faaliyetinizi geri alır.
- Mevcut Çizim/Toplam Çizim Sayısı: Mevcut çizimden diğerlerine geçiş için kullanılır.
- 🗋 Yeni: Yeni bir çizim başlatır.
- Mevcut çizimi siler.
- Dygulamadan çıkış.

Bir resmi kaydetmek için Disimgesine tıklayınız. Görmekte olduğunuz resim, cihazınızın ana klasöründeki *Resimlerim* dosyasına kaydedilir. *Scribble* uygulaması grafik olarak kaydedilmiş notların düzenlenmesi için de kullanılmaktadır.

# 伊 Galeri

Kütüphaneyi (*Galeri* klasörüne) indirmiş olduğunuz fotoğraf ya da galerileri görüntüleyecek şekilde açar. Açtığınız fotoğraf tüm ekran modunda açılır. Bir resmi cihaz kapalıyken ekran arkaplanı olarak kullanmak, çevirmek ya da resimle ilgili bilgi almak için resmin ortasına dokunun. Ardından

ekranın sağ üst köşesindeki = simgesine dokunarak düzenleme moduna gecebilirsiniz. Düzenleme modunda parmak hareketleri ile fotoğrafı büyütüp kücültebilir ve vakınlaştırdığınız alanı ekran arkaplanı olarak belirleyebilirsiniz.

### **OYUNI AR**

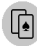

🖪 Kosynka

Klasik solitaire oyunu.

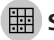

### 🖽 Sudoku

Sevilen Japon bulmacası. Boş bir kutucuğa dokunup bu kutucuğu seçin. Ardından bu kutucuğun içine istediğiniz ve bu konumda uygun olduğunu düşündüğünüz sayı ya da isareti verlestirebilirsiniz. Sayı ve isaretler asağıdaki panelden seçilebilir.

## **分** Satranc

Dilerseniz arkadaşınıza ya da Calibro'ya karşı oynayabilirsiniz. Calibro ile oynamayı tercih ederseniz 10 farklı zorluk derecesinden birini tercih edebilirsiniz

#### **INTERAKTIF UYGULAMALAR**

### RSS Haberleri

RSS olarak sunulan içeriklerin abone olunabileceği ve okunacağı uygulamadır. RSS formatındaki haber kaynaklarını eklemek için *Besleme Ayarları*'na girin. Buradan *RSS ekle* seçimini yapın. Klavyeyi kullanıp adresi girin.Bir haber kaynağını silmek için bu RSS'i seçip bağlam menüsünü açın ve ardından *Sil* komutuyla silin ya da *Geri Dönüştür* asembolü ile çöp kutusuna atın. RSS haber kaynağını değiştirmek için bu RSS'i açın, bağlam menüsü üzerinden *İsmini değiştir* ya da *Adresi değiştir* komutunu kullanın. RSS haber kaynağının ismini ya da adresini ekran klavyesini kullanarak değiştirin .

Bir haber akışını güncellemek için uygulama menüsünde *Güncelle* seçeneğini tıklayın. Güncellenen içerikler dosyaya doğrudan .hrss uzantısıyla eklenir ve güncellemenin ardından okunabilir olurlar. Güncelleme esnasında haberlerin indirilme yüzdesi görüntülenir. Güncellemenin ardından haber dosyası internet bağlantısı olmadan da tarayıcı üzerinden okunabilir. Gelen son haberleri okumak için uygulamalar menüsünden *Son haberleri oku* seçeneğini tıklayınız. İndirilen son haberler tarayıcı içerisinde açılacaktır.

*Arşiv* seçeneğini kullanarak daha önce kaydetmiş olduğunuz RSS güncellemelerini okuyabilirsiniz.

### 🛞 Dropbox Calibro

Dropbox uygulaması, Dropbox uygulamasına sahip bir bilgisayar veya başka bir cihazdan veya doğrudan <u>Dropbox websitesinden</u> eklenen dosyaları Calibro cihazınıza indirmenizi sağlar. Calibro'ya ek bir uygulama yüklemeden, gerekli servisi yetkilendirmeniz yeterli olacaktır.

#### Kullanım bilgileri

1. Dropbox'ta (henüz yoksa) bir hesap oluşturun (www.dropbox.com).

2. Hesabınıza Calibro tarafından erişim izni vermek için Dropbox hesap bilgilerinizi (eposta ve şifre), Calibro cihazınızın 'Ayarlar > Hesaplar ve Eşitleme > Dropbox > Oturum aç' adımlarını takip ederek kaydedin. (Bu işlem sırasında Wi-Fi internet bağlantınız açık olmalıdır, aksi takdirde cihazınız bağlantı talebinde bulunacaktır.)

3. Yetkilendirme işlemi başarıyla gerçekleştirildikten sonra, cihazınızın kütüphanesinde 'Dropbox Calibro' adında bir klasör oluşturulacaktır. Dropbox hesabınızdaki 'Apps > Calibro' klasörü Calibro ile eşleştirilecek ve eşitleme işlemi tamamlandığında da Dropbox uygulamasına sahip tüm cihazlardan görülecektir.

> **NOT:** Cihazınızdaki uygulama yalnızca 'Dropbox Calibro' klasöründe bulunan dosyalara erişebilecektir.

#### Eşitleme nasıl yapılır

#### Otomatik:

 'Apps > Calibro' klasörüne ve cihazınızdaki eşitleme klasörüne eklenen dosyalar, internet bağlantısı sağlandığında otomatik olarak senkronize edilir.

2. Senkronize edilen tüm dosyalar kütüphanenizdeki eşitleme klasörüne indirilir (varsayılan eşitleme klasörü 'Dropbox Calibro' dur; ancak isterseniz 'Ayarlar > Hesaplar ve Eşitleme > Dropbox > Eşitleme klasörü' menüsü üzerinden değiştirebilirsiniz).

### Manuel:

 Eşitleme klasöründeki tüm içeriği senkronize etmek için Ayarlar bölümünde 'Hesaplar ve Eşitleme > Dropbox > Şimdi eşitle' seçeneğini, veya Kütüphane bölümünde,eşitleme klasörünün uzun basma menüsünden 'Şimdi eşitle' seçeneğini tıklayınız.

 Eşitleme işleminden sonra tüm dosyalar cihazınızın kütüphanesindeki eşitleme klasörü içerisinden de erişilebilir olacaktır.

# Ayarlar

Bu bölümde kullanıcı arayüzü ile ilgili ayrıntılı ayarları ve Calibro yazılımınızı en rahat şekilde kullanabilmeniz için gerekli değişiklikleri nasıl yapabileceğinizi öğrenebilirsiniz. Bunun için *Bildirim paneli* üzerinden ayarlar komutunu seçin. Ayarlar bölümünden çıktığınızda tüm değişiklikler otomatik olarak kaydedilir. Ayarlarla ilgili bir sorun yaşarsanız cihazınızı güvenli modda başlatarak sorunu düzeltebilirsiniz. Güvenli modda başlatmak için, cihazınız kapalıyken Geri tuşuna basılı tutarak cihazı açma düğmesine basınız.

## ᅙ KABLOSUZ AĞ (Wi-Fi)

Bu bölümde ağ bağlantıları için gerekli ayarları yapabilirsiniz. *Ağa erişim* — **kapalı** ya da **açık**. Ağ erişimi açıldıktan sonra aşağıdaki ayarları değiştirebilirsiniz.

• Otomatik bağlantı açık ya da kapalı;

 Gizli ağa bağlantı — Ayrıntılı bilgi almak için kılavuzun İnternete bağlanma bölümünü okuyunuz.

Kullanılabilir Ağlar — Mevcut ağları gösterir.
Birini seçtiğinizde aşağıdaki seçenekleri göreceksiniz.

 Ağ ismi (SSID), ağ sinyal gücü, güvenlik, IP adresi, ağ maskesi, ana ağ geçidi, DNS.

NOT: Mevcut ağlar yerine Aranıyor yazısı Calibro'nun ağ aramakta olduğunu gösterir.

## A HESAPLAR VE EŞİTLEME

Calibro Mağaza — bu bölümde kitap satın almak için Calibro Mağaza kullanıcı adı ve parolanızı kaydedebilirsiniz. Dropbox — Bu bölümde aşağıdaki ayarları yapabilirsiniz.

 Oturum Aç/Oturumu Kapat: Giriş bilgilerinizi uygulama ile ilişkilendirmediyseniz Dropbox hesap bilgilerinizi girip uygulamayı yetkilendirin. Eğer giriş bilgileriniz kayıtlıysa burada çıkış yapabilirsiniz.

 Şimdi eşitle: Standart Eşitleme Klasörü dahilinde bulunan dosyalar Calibro'nuz ile eşitlenir. Eşitleme işlemine başlamadan önce cihazınızın internet bağlantısını ve doğru Dropbox hesabı ile ilişkilendirildiğini kontrol edin.

• Otomatik eşitle: Bu fonksiyonu Aç ile açabilir Kapat ile kapatabilirsiniz. Servis giriş bilgilerini girdiğiniz anda otomatik eşitleme devreye girer. Böylece Wi-Fi kablosuz internet bağlantısı açık olduğunda eşitleme otomatik olarak başlar. Cihazınızın performansını arttırmak için otomatik eşitleme fonksiyonunu devre dışı bırakabilirsiniz. • Eşitleme Klasörü : Eşitlenen dosyaların indirildiği klasör. Dropbox Calibro klasörü ile eşitleme yapılmasını istediğiniz dosyaları Eşitleme Klasörü 'ne yükleyip eşitlenmelerini sağlayabilirsiniz. Cihaz üzerindeki Dropbox Calibro klasörü standart olarak tanımlanmıştır. Başka bir klasör seçebilir ya da gerek cihaz hafızası üzerinde gerekse de SD kartınız üzerinde yeni bir klasör oluşturabilirsiniz.

• Servis bilgisi — Servis hakkında daha ayrıntılı bilgi.

#### Adobe DRM

Yetkilendirmek için *Giriş* yapınız (eposta) ve *Şifre* giriniz. Giriş yapmış olmanız durumunda *Adobe DRM çıkış* seçeneği belirir. Eğer burada çıkış yaparsanız DRM korumalı hiç bir ögeyi açamazsınız.

# 🖪 KİŞİSEL AYARLAR

Kapalı Ekran Resmi — Cihaz kapalıyken ekranda görüntülenecek resim veya logodur. Dilerseniz en son okuduğunuz kitabın kapağını *Kitap kapağı* seçeneği ile ayarlayabilirsiniz.

**NOT** Galeri uygulaması ile kendi logonuzu ya da resminizi de kullanabilirsiniz. Bunun için kullanım kılavuzunun galeri kısmını okuyunuz.

Okuma modu durum çubuğu — Kitap okumakta olduğunuzda durum çubuğunu standart olarak açabilir ya da kapatabilirsiniz.

*Başlangıçta aç* — Calibro açıldığında en son okuduğunuz kitabın ya da ana menünün açılmasını tercih edebilirsiniz.

PDF ve DjVu'da tam ekran modu — Okuma esnasındaki tam ekran modunu açabilir/kapatabilirsiniz.

Metin biçimleri için tam ekran modu — Okuma esnasındaki tam ekran modunu açabilir/kapatabilirsiniz.

Tam sayfa güncelleme — Ekranın tamamen yenilenmesi için kaç sayfa çevrilmesi gerektiğini belirtin. *Her zaman* seçeneği en yüksek kaliteyi sunar ancak fazla güç tüketir. Daha seyrek güncelleme, ekranda önceki sayfalardan gölgeler kalmasına neden olabilir. *Tuş dizilimi* — Bu bölümde Calibro'nuzun tuşlarını yeniden tanımlayabilir, yeni fonksiyonlar belirleyebilirsiniz. Bunun için listeden bir tuşu seçip yeni fonksiyonu tanımlayınız.

Kullanıcı profilleri — Her kullanıcı profilinde kişisel kitap bilgileri, en son okunan kitaplar, yer imleri, notlar, favoriler ve önceden tanımlanmış ağ bilgileri kaydedilir. Yeni bir profil eklemek için söz konusu bölümü açınız. Önce profili nereye kaydetmek istediğiniz sorulur. (Cihaz üzerine ya da SD kart üzerine). Ardından ekran klavyesini kullanarak profil ismini girin. Daha sonra yukarıda belirtilen parametreler profilinize kaydedilir.

Bir profili aktif kılmak için istediğiniz profili açın. Profil bağlam menüsünde avatarınızı değiştirebilir, profili yeni bir profile kopyalayabilir (cihaz hafızasına ya da SD kart hafızasına), ismini değiştirebilir ya da profili silebilirsiniz.

## 😅 Diller

Dil. Buradan Calibro'nuzun arayüz dilini değiştirebilirsiniz.

Klavye Tuşlarının Yerleşimi. Bu bölümde en fazla üç farklı klavye dili tanımlayabilirsiniz.

**Mevcut Sözlükler.** Bu bölümde Sözlük uygulaması ya da çeviri hizmeti için kullanım dışı bırakmak istediğiniz sözlükleri belirleyebilirsiniz.

# TARIH / SAAT

Bu bölümde tarih, saat, saat dilimi ve saat türünü ayarlayabilirsiniz. Dilerseniz *Saati eşitle* ya da *Otomatik saat eşitlemesi* fonksiyonlarını kullanarak ağ tarafından bildirilen tarih ve saati kullanabilirsiniz.

# Deil tasarrufu

Burada pil seviyesini görebilir ve enerji tasarrufu sağlayacak parametreleri değiştirebilirsiniz.

• Pil yüzdesi

 Otomatik ekran kilidi — Cihazın tuş kilidinin devreye girmesi için geçmesi gereken süre: Kapalı, 5 dk, 10 dk.

• *Cihazın kapanma süresi* — Cihazın otomatik olarak kapatılmadan kullanım dışı kalacağı süre: 10, 20, 30 ya da 60 dakika.

# ିଙ୍ଗି୍ରି BAKIM

**USB modu** — Bir USB kablosu bağlandığında standart olarak cihazın ne yapacağını belirleyebilirsiniz. *PC bağlantısı*, *Şarj* **veya** *Bağlantı kurulduğunda sor.* 

#### Yedekleme ve Kurtarma

 Konfigürasyonu SD kartına kaydet – bu fonksiyon microSD kart üzerinde bir yedekleme klasörü açıp ayarları buraya kaydedecektir. Bunun için ekran klavyesini kullanmak suretiyle bir isim girmeniz istenecektir.

 Kayıtlı konfigürasyonu yükle – Daha önce kaydettiğiniz bir konfigurasyonu cihaza yüklemek için listeden seçim yapabilirsiniz.

#### Gizlilik

Ayarları şifre ile koru — Bu bölümde ayarlarınızı parola ile koruyabilirsiniz. *Şifreyi ayarla* bölümünde ekran klavyesini kullanarak şifrenizi belirleyebilirsiniz. Şimdi *Ayarlar* bölümünü açtığınızda şifrenizi girmeniz istenecek. Burada şifrenizi ayrıca değiştirebilir ya da silebilirsiniz. Bunun için ilgili seçenekleri tıklayınız. Devam etmek için şifrenizi bir kez daha girmeniz istenecek.

*Tanı ve kullanım* — Calibro yazılımı kullanıcı faaliyetlerini dikkate alarak cihazı ve sistemi geliştirmeye yönelik bilgi toplar. Bu bağlamda seri numarası ya da kullanıcı kimliği ile ilgili hiç bir bilgi kaydedilmemektedir. İstatistiki değerler toplayan bu fonksiyonu *Tanı ve kullanım* bölümünde iptal edebilirsiniz.

Dahili belle**ği formatla** – bu komut sistem dosyaları dışındaki tüm içerikleri silecektir;

**DİKKAT!** Eğer Calibro'nuzun üzerindeki tüm dosyaları silmeniz gerekirse bu fonksiyonu kullanın. Cihazınızı asla bilgisayara bağlayarak formatlamaya çalışmayınız! **SD kartını formatla** – bu komut microSD üzerindeki tüm dosyaları silecektir.

Fabrika ayarlarına dön – Calibro'nuz fabrikadan çıktığı konuma geri çevrilecek ve kişisel bilgiler silinecektir. Diğer bilgiler (örneğin kitap ve fotoğraflar) silinmeyecektir.

**Demo modu -** Calibro'nuzu demo modunda çalıştırmak için *Demo modunu aç* komutunu seçin.

### 

Cihaz yazılımı hakkında yüklü olan yazılım sürümü görüntülenir.

 Yazılım güncellemesi Cihaz aşağıdaki sırayla yazılım güncelleme araması yapacaktır: microSD card (takılıysa), cihaz hafızası ve internet.

• Otomatik güncelleme – yazılımın otomatik olarak güncellenmesi ayarı açılıp kapanabilir.

 Üçüncü Parti Uygulamalar — Genel telif bilgileri, yasal bilgiler ve üçüncü parti yazılım şirketlerinin telif bilgileri.

## Cihaz Hakkinda

Bu seçenekle aşağıdaki cihaz bilgileri görüntülenebilir:

*Cihaz modeli* (model, seri numarası, donanım platformu, Wi-Fi MAC adresi),

Bellek (operatif hafıza, tüm mevcut hafıza, cihaz hafızası ve microSD Kart hafızası),

Lisans - Cihaz üzerindeki uygulamalar da dahil olmak üzere tüm lisans bilgileri.

# Yazılım Güncelleme

UYARI! Yazılım (firmware) Güncelleme fonksiyonu Calibro'nuzun ana sistem yazılımının değişikliğe uğrayacağı ve sorumluluk gerektiren bir işlemdir. Yanlış işlem yapılması durumunda cihazınız hasara uğrayabilir ve servis merkezi tarafından destek gerektirebilir. Lütfen güncelleme işlemini sadece aşağıdaki uyarıları dikkate almak suretiyle yapınız.

Firmware güncelleme işlemi için iki yöntem vardır:

#### Otomatik Güncelleme

Otomatik güncellemeyi başlatmak için Ayarlar > Yazılım > Yazılım güncelleme seçeneğini tıklayınız.

Cihaz yazılımı güncellemek için aşağıdaki kaynakları sırasıyla arayacaktır:

- MicroSD kart (takılıysa)
- Cihaz hafızası
- İnternet.

Eğer internet bağlantısı standart olarak ayarlanmamışsa cihaz mevcut Wi-Fi bağlantılarından birini seçmenizi isteyecektir.

Güncel yazılımın otomatik olarak aranıp güncellemenin otomatik olarak yapılmasını da ayarlayabilirsiniz (*Ayarlar* > *Yazılım* > *Otomatik güncelleme*). Bu durumda cihaz sadece Wi-Fi bağlantısını kullanacaktır.

#### Manuel Güncelleme

- 1. <u>www.calibro.com</u> sitesinde sağlanan cihazınıza uygun son *Firmware* yazılımının linkini bulun.
- 3. Firmware yazılımını bilgisayarınıza indirin.

 SWUPDATE.BIN arşivini zipten çıkarıp cihazınızın ana klasörüne indirin.

5. Cihazınızı Aç/Kapa düğmesini kullanarak kapatın.

6. Şu iki tuşa aynı anda basın Geri ve İleri.

 Şimdi cihazı Aç/Kapa düğmesi ile açın ve ekranınızda *Firmware güncelleniyor …* yazısı belirene dek Geri ve İleri tuşlarını basılı tutun.

8. Ekrandaki resimli komutları uygulayınız: Cihazı USB kablosuna bağlayın ve Menü tuşuna basınız

NOT: Firmware versiyonunu şurada kontrol edebilirsiniz: Ana menü >

Ayarlar > Yazılım > Cihaz Yazılımı Hakkında

#### Sorun Giderme

| Hata Mesajı                                     | Sebep                                                                                                    | Sorunun giderilmesi                                                                                                    |
|-------------------------------------------------|----------------------------------------------------------------------------------------------------|----------------------------------------------------------------------------------------------------|
| Güncelleme dosyası<br>bulunamıyor               | SWUPDATE.BIN dosyası<br>microSD kart üzerinde<br>bulunamadı. Dosyanın<br>ana klasörde bulun-<br>duğundan emin olunuz. | Cihazdaki bazı dosyaları<br>silip SWUPDATE.BIN<br>dosyasını tekrar yükleyin<br>ya da dosyayı<br>www.calibro.com<br>adresinden yeniden indirin. |
| Güncelleme dosyası<br>bozuk ya da dosya<br>boş  | SWUPDATE.BIN dosyası<br>bozuk olabilir. Ya da<br>microSD kart üzerinde<br>yer yok.                                    | Cihazdaki bazı dosyaları<br>silip SWUPDATE.BIN<br>dosyasını tekrar yükleyin ya<br>da dosyayı<br>www.calibro.com<br>adresinden yeniden indirin. |
| Dosya okuma hatası                              | MicroSD kart hatası                                                                                                   | Başka bir MicroSD<br>kart kullanmayı deneyin.                                                                                                  |
| Hata. Cihazın<br>farklı bir firmware<br>kurulu. | Cihaz üzerinde kayıtlı<br>bulunan firmware<br>dosyası yanlış.                                                         | Cihazın kök klasöründe<br>bulunan firmware<br>dosyasını silip yenisini<br>yükleyin.                                                            |

| Hata Mesajı                                                                                         | Sebep                                                                                                  | Sorunun giderilmesi                                                                                                    |
|----------------------------------------------------------------------------------------------------|----------------------------------------------------------------------------------------------------|----------------------------------------------------------------------------------------------------|
| Cihaz açılmıyor ya da<br>açıldığında sadece logo<br>görünüyor.                                      | Pil şarjı çok düşük.                                                                                   | Pili şarj edin.                                                                                                    |
| Kitap açılmıyor. Kitap bo-<br>zuk ya da korunmalı mesajı<br>görünüyor, başka hiç birşey<br>olmuyor. | Kitap dosyası bozuk.                                                                                   | Eğer kitap mağazadan in-<br>dirilmişse tekrar indirmeyi<br>deneyin. Eğer dosya bilgi-<br>sayarınızda açılıyor fakat<br>cihazınızda açılmıyorsa,<br>kitabı farklı bir formatta<br>indirin (TXT, DOC, PDF). |
| Html kitabı açılıyor ama<br>yanlış görüntüleniyor.<br>Örneğin sayfalar boş,<br>sayfalar eksik, vs   | HTML dosyası metin olma-<br>yan veriler içeriyor (Çer-<br>çeveler, JAVA yazılımları,<br>flash ögeleri) | Sayfayı TXT formatında<br>kaydedin.                                                                                                    |
| Kitap açılıyor ancak<br>çok sayıda soru işareti<br>ve değişik işaretler<br>görüntüleniyor.          | Yanlış kodlama                                                                                         | Okuma moduna geçip<br><i>Ayarlar</i> seçeneğinde farklı<br>kodlama seçin.                                                                                                    |
| Düğmelere bastığınızda hiç<br>bir karşılık alamıyorsunuz.                                           | Bazen cihaz "donabilir".<br>Örneğin büyük dosyaları<br>yüklerken.                                      | Donan uygulamayı ▲/ ▼<br>tuşlarına aynı anda 1-2<br>saniye basarak kapatın.                                                                                                    |

| Hata Mesajı                                                             | Sebep                                             | Sorunun giderilmesi                                                                                                    |
|-------------------------------------------------------------------------|---------------------------------------------------|----------------------------------------------------------------------------------------------------|
| Bilgisayara USB kablosuyla<br>bağlantı yaptığınızda klasör              | Cihazınız şarj ediliyor.                          | Ana menüde Ayarlar<br>bölümü üzerindenr USB<br>modunu seçin. Burada<br>Bilgisayara ba ğlan ya da<br>Bağlanırken sor seçenekler-<br>ini tıklayın. |
| ve diskler görünmüyor.                                                  | Bağlantı kablosunda<br>sorun var.                 | USB kablosunu ve priz<br>bağlantılarını kontrol edin.<br>USB kablosunu bilgisayarın<br>bir başka prizine takın.                                  |
| Yer imleri, ayarlar ve<br>okurken bulunduğunuz<br>nokta kaydedilemiyor. | Dosya sisteminde bozukluk<br>var.                 | Cihazı bir bilgisayara<br>bağlayarak dosyaları<br>kontrol edin. Devam etmek<br>için bilgisayarınızdan<br>ilgili sürücüyü seçip kontrol<br>edin.  |
|                                                                         | Cihazın iç hafızası dolu                          | İhtiyaç duymadığınız<br>kitap, resim veya müzik<br>dosyalarını silin.                                                                            |
| Pil çok çabuk bitiyor.                                                  | Otomatik kapanma fonksi-<br>yonunu deaktive edin. | Ana menüde Ayarlar ><br>Tarih/Saat bölümüne girip<br>otomatik kapanma ayarını<br>deaktive edin.                                                  |

# Müşteri Destek Bilgileri

Ürünle ilgili detaylı bilgi almak için aşağıdaki iletişim bilgilerinden bize ulaşabilirsiniz.

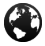

www.calibro.com

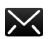

destek@babil.com

# Uluslararası Standartlara Uygunluk

#### Ürün Adı:

Model Numarası

Calibro Touch Lux PocketBook 626

EUT için USB port aracılığıyla bir masaüstü ya da dizüstü bilgisayar üzerindeki uygun bir enerji kaynağından sınırlı akım sağlanmalıdır.

EUT için adaptörle uygun bir enerji kaynağından sınırlı akım sağlanmalıdır.

Azami nominal çıkış (voltaj) gücü: DC 5V 1A.

Bu cihaz Avrupa Birliği yönetmeliklerine uygunluğu belgeleyen **C €** 

sembolünü taşımakta olup, birlik ülkeleri sınırları içerisinde kullanılabilir.

Bu 1999/5/EC tarih ve sayılı R&TTE yönergesine ve Fransa'daki büyük şehirlerde 2.4GHz frekansına uygunluğu da belgeler. Fransa'daki tüm büyük şehirlerin ilçe ve bölgelerinde, kablosuz ağ Wi-Fi aşağıdaki koşullar çerçevesinde şahsi olarak ya da kamusal alanda kullanılabilir.

 Kapalı alanlarda kullanım: 2400-2483.5 MHz frekans bandı için 100 mW maksimum güç (EIRP\*)

 Açık alanlarda kullanım: 2400-2454 MHz frekans bandı için 100 mW maksimum güç (EIRP\*) ve 2454-2483 MHz frekans bandı için 10 mW maksimum güç (EIRP\*)

> ÖNEMLİ: Bu cihaz üzerinde yapılacak izinsiz ve bilinçsiz değişiklikler bulunduğunuz ülkenin EMC ve kablosuz iletişim ağları yönetmeliklerine uygunluğu olumsuz etkileyebilir. Bu cihaz, uygun bağlantılı ek parça ya da cihazlar ve izole edilmiş kablolar da dahil olmak üzere EMC şartlarına uygunluk açısından test edilmiş, cihazın uygunluğu belgelenmiştir. Bu açıdan uygun bağlantılı ek parça ya da cihazlar ve izole edilmiş kablolar kullanmanız, radyo, televizyon ve diğer elektronik cihazlarla parazit yaşanmasının engellenmesi açısından önem taşımaktadır.
## Sertifikasyon Bilgisi (SAR)

Bu cihaz toplumun elektromanyetik dalgalardan korunması yönetmeliklerine uygunluk arz etmektedir.

Cihazınız radyo dalgaları alan ve yayan bir cihazdır. Bu cihazın yaydığı dalgalar radyo dalgalarının gücünü sınırlayan uluslararası yönetmeliklerde belirtilen değerleri aşmaz. Söz konusu yönetmelikler uluslararası bağımsız bilim kuruluşu ICNIRP tarafından geliştirilmiş ve yaş ve sağlık durumundan bağımsız tüm insanların korunmasını gözeterek hazırlanmıştır.

Söz konusu bu yönetmeliklerde ölçüm değeri olarak "Spesifik Absorpsiyon Oranı" olarak geçen SAR değeri geliştirilmiştir. IC-NIRP yönetmeliklerine göre SAR kritik değeri ortalama 10 gram doku üzerinde 2.0 vat/kilogram (W/kg) olarak belirlenmiştir SAR testlerinde cihazlar standart çalışma konumlarında tüm frekans bantları için en yüksek yayın güce ayarlanır. Cihazın normal kullanımında yayılan SAR değeri bu testlerde ölçülen maksimum SAR değerinden düşük olabilir zira cihaz bir ağ ile en iyi seviyede bağlantı kurabilmek için gerekli minimum enerjiden fazlasını kullanmayacak şekilde dizayn edilmiştir.

Bu cihazın Avrupa Konseyi'nin 12 Temmuz 1999 tarih ve 1999/519/ EC sayılı Elektromanyetik Alanlara Halk Maruziyeti Limitler adlı yönergesine uygunluğu belgelenmiştir.

PocketBook International SA Crocicchio Cortogna, 6, 6900, Lugano, Switzerland Tel. 0 800 187 3003 Obreey Products tarafından dizayn edilmiştir. Çin Halk Cumhuriyeti'nde birleştirilmiştir. Cihaz ici yazılımı ve harici e-kitap ekosistemi Libronet tarafından üretilmiştir.

Bu cihaz Adobe Systems Incorporated

tarafından üretilen Reader® Mobile teknolojisi kullanır.

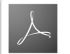